## Sportwinner für Anfänger – Schritt für Schritt

Bei Internetanschluss auf der Kegelbahn:

- Als erstes das Sportwinner Kegeln Programm starten
- Lizenz bestätigen mit dem OK Button

| Sportwinner Kegeln - Login      |  |
|---------------------------------|--|
| sportwinner                     |  |
| Login                           |  |
| V Prüfe Benutzerlizenz          |  |
| Verbinde mit Sportwinner Server |  |
| ✓ Prüfe Server Zertifikat       |  |
| ✓ Prüfe Benutzer Berechtigungen |  |
| Lizenz                          |  |
| Benutzername :                  |  |
| Sportjahr :                     |  |
| Gültig bis :                    |  |
| Benutzerprofil :                |  |
| Mandant :                       |  |
| Ok                              |  |

- Dann öffnet sich das Hauptfenster

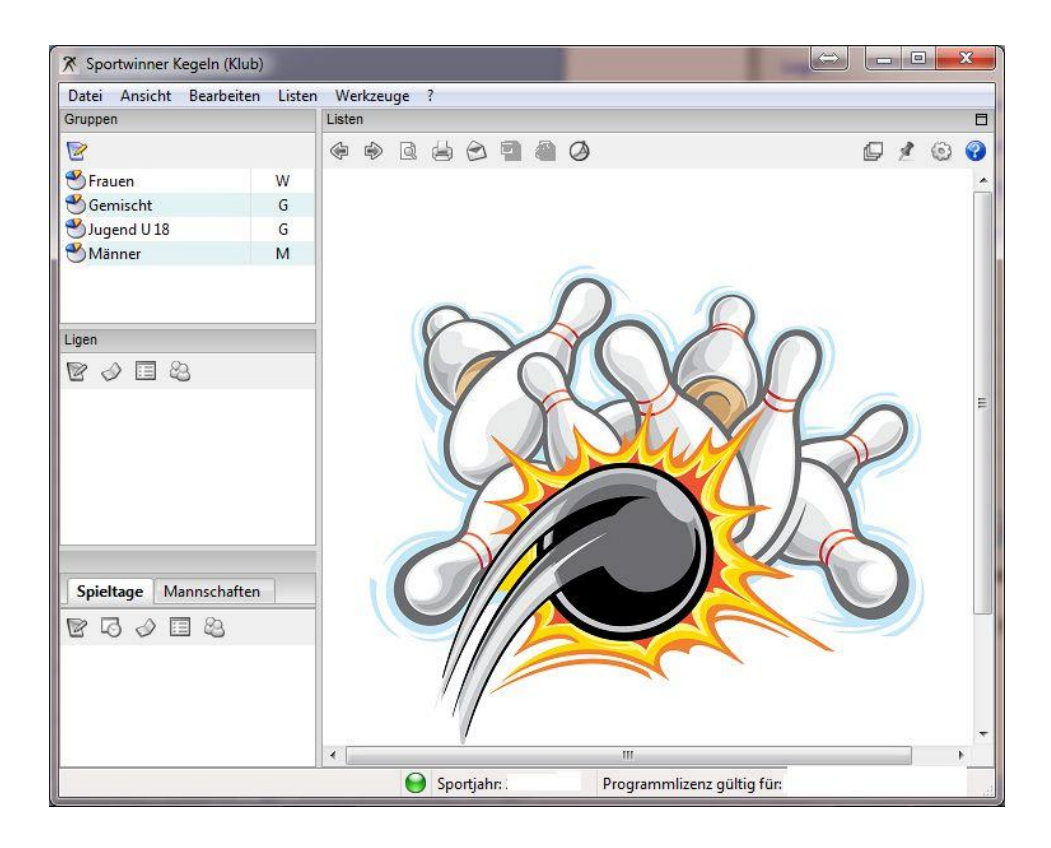

- Links Gruppe auswählen mit einem Doppelklick
- dann Liga auswählen mit einem Doppelklick
- dann noch den aktuellen Spieltag mit einem Doppelklick anwählen
- auf erstes Symbol "Spieltagverwaltung" klicken
- dann mit einem einfachen Klick auf die Spielbegegnung der eigenen Mannschaft und dann oben auf Bearbeiten klicken um in die Spielberichtseingabe zu kommen.

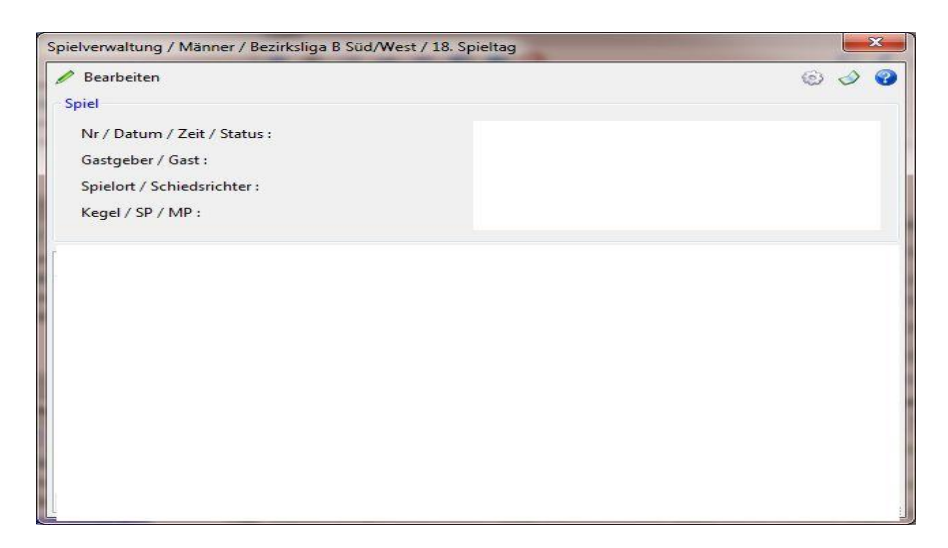

- Spielernamen eingeben
- 1. Spieler Heim und 1. Spieler Gast usw.
- Nach Eingabe aller Namen dann auf 1. Paarung einmal klicken und die Daten eingeben Volle/Abräumen/Fehler das Gesamtergebnis wird durch drücken der Entertaste automatisch ausgerechnet.
- Nach Eingabe aller Daten das Eingabefenster schließen und in der Spieltagverwaltung auf das Zahnrad auf der rechten Seite einmal klicken

| Spielort    |          |   |   |
|-------------|----------|---|---|
|             |          | 2 | • |
| <u> </u>    |          |   |   |
| Schiedsric  | nter     |   |   |
|             |          |   | - |
| March 19    |          |   |   |
| Kapitan - C | astgeber |   |   |
|             |          |   |   |
| Kapitän - ( | iast     |   |   |
|             |          |   |   |
| L           |          |   |   |
|             |          |   |   |

- Jetzt erscheint der Spielbericht Wizard

| Datum               | Spielbeginn         | Spielende          |
|---------------------|---------------------|--------------------|
| Material in Ordnung | Pässe in Ordnung    | Protest            |
| 💿 Ja 💿 Nein         | 💿 Ja 💿 Nein         | 🗇 Ja 🛛 💿 Nein      |
| Verletzung          | Verwarnung          | Sonstiges          |
| 🗇 Ja 💿 Nein         | 🔘 Ja 🛛 💿 Nein       | 🔘 Ja 🛛 💿 Nein      |
| Anlagen             | Schiedsrichter O.K. | Schiedsrichter O.K |
| 🔘 Ja 💿 Nein         | 🖲 Ja 💿 Nein         | 💿 Ja 💿 Nein        |
|                     |                     |                    |

- Hier wählt man den Spielort, bei Schiedsrichterpflichtigen Spielklassen den Schiri, den Namen beider Mannschaftsführer und im 2.Teil weitere Angaben zum Spiel die genau ausgefüllt werden müssen.
- Im 3. Teil dann noch Ort und den Kommentar bei Jugendspielereinträgen, Verletzungen, Verwarnungen, usw.
- zuletzt auf Fertigstellen
- anschließend erscheint bei der Spieltagverwaltung bei eurem Spiel ein grüner Punkt wo vorher der grüne Stift zu sehen war und hinter dem Spiel im Status steht jetzt abnahmebereit
- Nun muss nur noch der Spielleiter die eingegebenen Daten bestätigen.